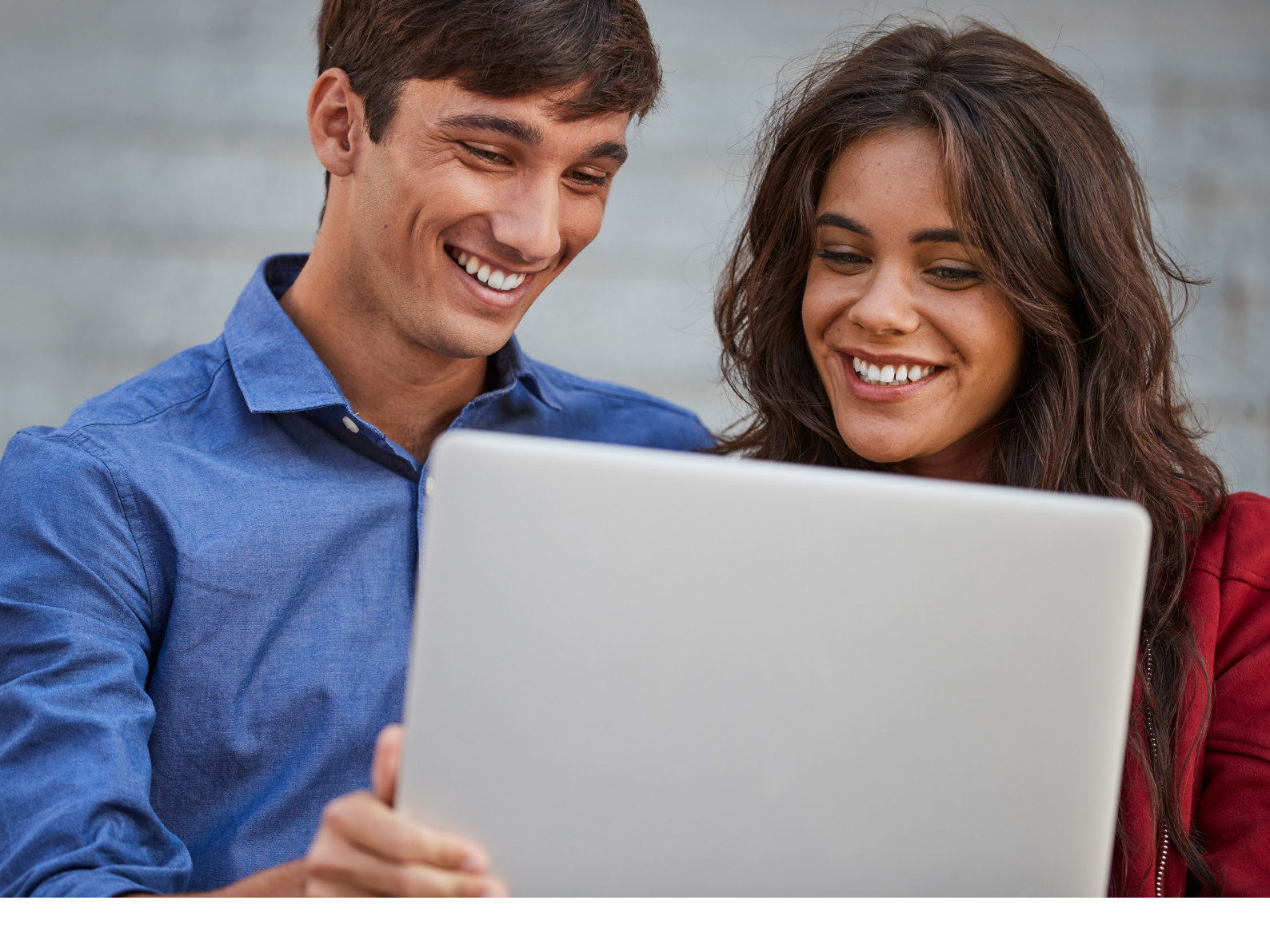

How to set up FedEx® Electronic Trade Documents on FedEx Ship Manager™ at fedex.com

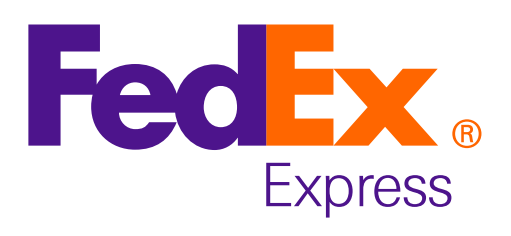

With Electronic Trade Documents (ETD), you can upload and submit your customs documentation electronically. This means you save time and money when preparing your shipments. And that's not all, you reduce the risk of customs delays.

Follow the instructions to activate and create shipments with ETD on FedEx Ship Manager™ at fedex.com.

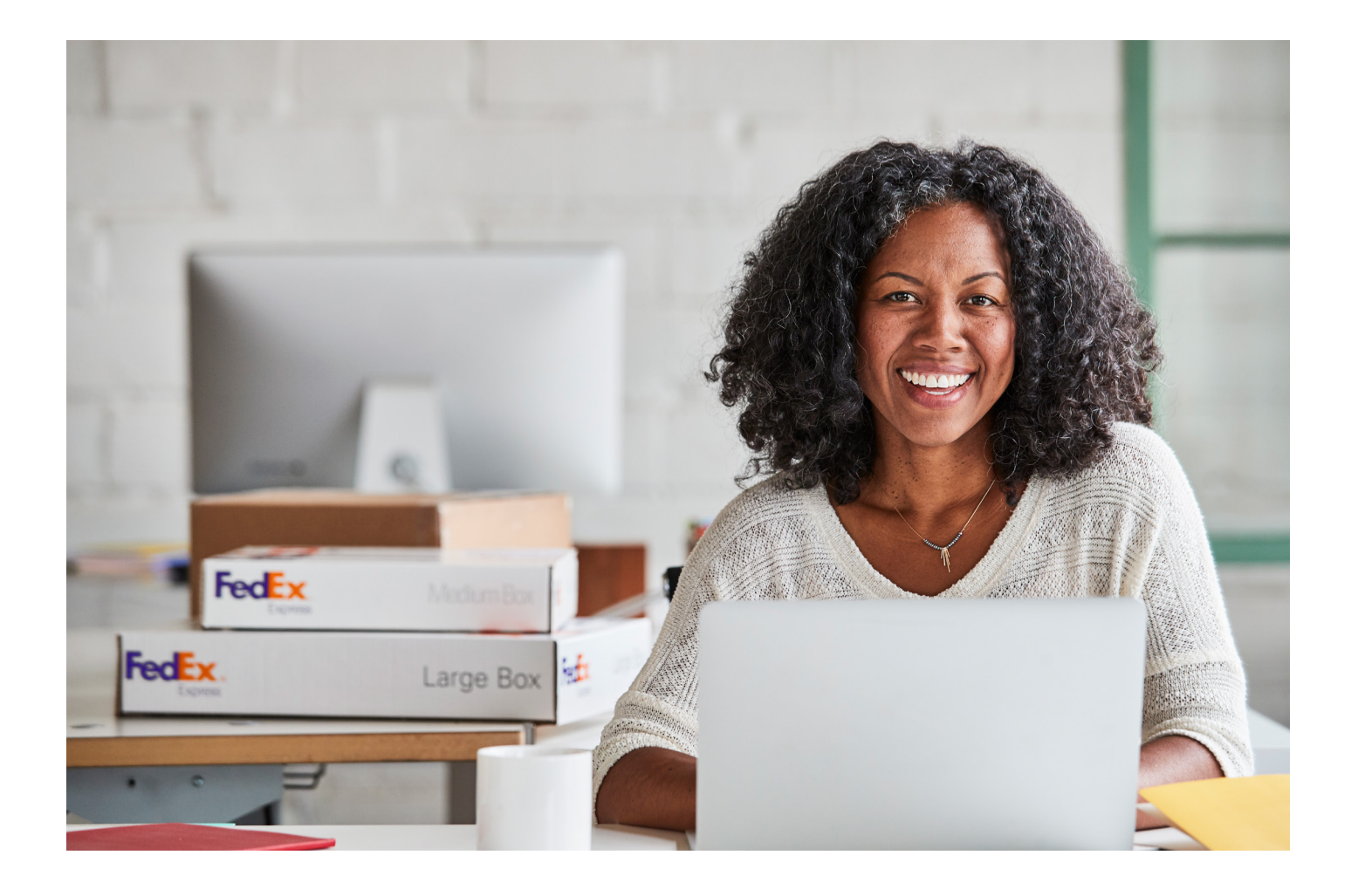

# How to activate FedEx Electronic Trade Documents on FedEx Ship Manager™ at fedex.com

### Select "Preferences"

(1

| FedEx Ship Manager <sup>®</sup>                               |                                                    | My Profile                                           | Logout (?) Help 🗸              |             |
|---------------------------------------------------------------|----------------------------------------------------|------------------------------------------------------|--------------------------------|-------------|
| Ship Ship Histo                                               | ory My Lists 🗸                                     | Reports Administration                               |                                |             |
| Enter shipping information     A      Penotes required field. | 2) Print label(s)                                  |                                                      | Preferences   Clear all fields | Preferences |
| My Profiles                                                   | ② <u>Help</u> ⊟ <u>Hide</u><br>○ Document Profiles | 4. Billing Details * Bill transportation to Recipier | ② <u>Help</u> ⊟ <u>Hide</u>    |             |
| Select                                                        | ∽<br>Ship                                          | Account no. Your reference     More reference fields | Add an account                 |             |

## 2 W

3)

Within the Customs Clearance Preferences section, check the "Enable Electronic Trade Documents (ETD)" box.

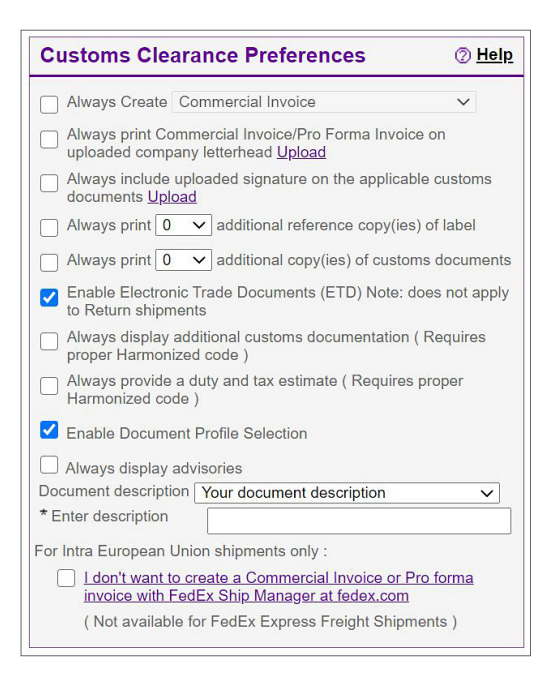

Review the FedEx Electronic Trade Documents Terms of Use. After reviewing, click the "**I accept**" button.

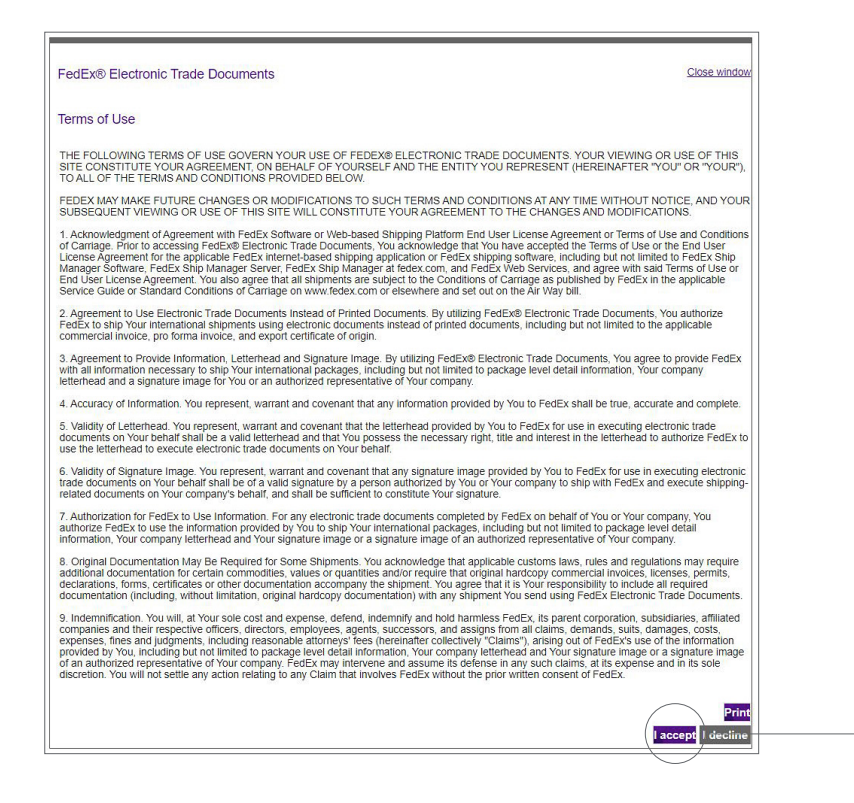

I accept

4 Although not required, FedEx highly recommends selecting the following options to help avoid regulatory or customs delays with your shipment.

- a. Select "Always Create Commercial Invoice" to make it a default option.
- b. Select "Always print Commercial Invoice/Pro Forma Invoice on uploaded company letterhead" as a default option.
- c. Click "**Upload**" to upload a letterhead image. Letterhead image files must be in either GIF or PNG format and no larger than 700 pixels wide by 50 pixels high.
- d. Select "Always include uploaded signature on the applicable customs documents" as a default option.

| © Heip<br>sient ✓ | a ✓ Always Create Pro Forma Invoice ✓                                                                    |
|-------------------|----------------------------------------------------------------------------------------------------|
| 4                 |                                                                                                    |
| pient V 4         | d Z Always include uploaded signature on the applicable customs                                          |
|                   | documents Upload           Always print           v                                                      |
|                   | Always print <b>0</b> additional copy(ies) of customs documents                                          |
| () <u>Help</u>    | <ul> <li>Enable Electronic Trade Documents (ETD) Note: does not apply<br/>to Return shipments</li> </ul> |
|                   | ⑦ Help                                                                                                   |

5 If you have your digital signature file ready and saved on your computer, you can click "Upload" next to "Always include uploaded signature on the applicable customs documents" and go directly to step 7.

If you don't, go to step 6 and follow the instructions to create one.

**Note:** Signature image must be in either the GIF or PNG format and no larger than 240 pixels wide by 25 pixels high.

| Customs Clearance Preferences ② Help                                                                     |  |
|----------------------------------------------------------------------------------------------------|--|
| Always Create Pro Forma Invoice                                                                          |  |
| Always print Commercial Invoice/Pro Forma Invoice on uploaded company letterhead <u>Upload</u>           |  |
| Always include uploaded signature on the applicable customs documents                                    |  |
| Always print • additional reference copy(ies) of label                                                   |  |
| Always print 0 v additional copy(ies) of customs documents                                               |  |
| Enable Electronic Trade Documents (ETD) Note: does not apply to Return shipments                         |  |
| Always display additional customs documentation ( Requires proper Harmonized code )                      |  |
| Always provide a duty and tax estimate ( Requires proper Harmonized code )                               |  |
| Enable Document Profile Selection                                                                        |  |
| Always display advisories                                                                                |  |
| Document description Select                                                                              |  |
| For Intra European Union shipments only :                                                                |  |
| I don't want to create a Commercial Invoice or Pro forma<br>invoice with FedEx Ship Manager at fedex.com |  |
| (Not available for FedEx Express Freight Shipments)                                                      |  |

6 If you need to create your digital signature file, you will first need to scan, size, and upload your signature.

- a. To begin, sign your name on a blank piece of paper. It is suggested that you use a marker.
- b. Next, use a scanner to capture your signature and save it to your computer.
- c. To correctly size the image, use a tool such as Microsoft Paint.
- d. Open the scanned signature file in Microsoft Paint. If necessary, rotate the image so that it is correctly oriented on the screen.
- e. Under the **Home** tab, click the "**Select**" icon.
- f. Using your mouse, draw a rectangle around the image, leaving limited white space around the signature.
- g. Click the "Crop" icon.
- h. Next, click the "Resize" icon.

| 6d Home | Image: A gradient of the second second se | Shapes | Color<br>2<br>Colors |  |
|---------|----------------------------------------------------------------------------------------------------|--------|----------------------|--|
| 201     | n Smi                                                                                                    | th     |                      |  |
|         |                                                                                                    | 6f     |                      |  |

- i. Ensure that the "Maintain aspect ratio" box is selected.
- j. Select "Pixels".
- k. Enter 25 pixels in the "**Vertical**" input field. Check the updated horizontal pixel number. If it is under 240, no further changes are required. If the image is larger than 240 pixels wide, then enter 240 in the horizontal field.

**Note:** It is required for a signature to be no larger than 240 pixels wide by 25 pixels high and for a logo to be no larger than 700 pixels wide by 50 pixels high.

I. Click "OK."

| Resize and Sk | ew               | ×      |
|---------------|------------------|--------|
| Resize        |                  |        |
| By: @         | ) Percentage 🏼 🌀 | Pixels |
|               | Horizontal:      | 100    |
| 1             | Vertical:        | 100    |
| 6i 📝 Maint    | ain aspect ratio |        |
| Skew (Deg     | grees)           |        |
| Ż             | Horizontal:      | 0      |
| <b>⊅</b> ‡    | Vertical: 6      | k 0    |
|               | OK 6             | Cancel |

m. Under the Utility tab, click "Save as".

n. Select "**PNG picture**".

| 🚳   🔛 🦻 🍘 🗢   Untitled - Paint                                     |                                                                                                    |                              |
|--------------------------------------------------------------------|----------------------------------------------------------------------------------------------------|------------------------------|
| File                                                               |                                                                                                    |                              |
| New                                                                | Save as                                                                                                 |                              |
| Open 6n                                                            | PNG picture<br>Save a photo or drawing with high quality<br>and use it on your computer or on the web.  | Size Color Color Edit colors |
| Save                                                               | JPEG picture<br>Save a photo with good quality and use it<br>on your computer, in email, or on the web. | Colors                       |
| Save as 6m                                                         | BMP picture<br>Save any kind of picture with high quality<br>and use it on your computer.               |                              |
| Print >                                                            | GIF picture<br>Save a simple drawing with lower quality<br>and use it in email or on the web.           |                              |
| From scanner or camera                                             | Other formats                                                                                           |                              |
| Sen <u>d</u> in email                                              | all possible file types.                                                                                |                              |
| Set as desktop <u>b</u> ackground                                  |                                                                                                    |                              |
| Y Prop <u>e</u> rties                                              |                                                                                                    |                              |
| Abou <u>t</u> Paint                                                |                                                                                                    |                              |
| E <u>x</u> it                                                      |                                                                                                    |                              |
| -<br>-<br>-<br>-<br>-<br>-<br>-<br>-<br>-<br>-<br>-<br>-<br>-<br>- | 1⊑ 819 × 460px                                                                                          | - 100% (-                    |

o. You can now upload the digital signature to fedex.com by clicking "**Upload**" next to the "Always include uploaded signature on the applicable customs documents" option.

|                                           |                                             | Customs Clearance Preferences                                                                         | ⑦ <u>Help</u> |
|-------------------------------------------|---------------------------------------------|----------------------------------------------------------------------------------------------------|---------------|
| 4. Billing Details                        | (2) <u>Help</u>                             | Always Create Pro Forma Invoice                                                                       | ~             |
| * Bill transportation to<br>* Account no. | Recipient ~                                 | Always print Commercial Invoice/Pro Forma Invoice of uploaded company letterhead Upload               | n             |
| * Bill duties/taxes/fees<br>to            | Recipient                                   | Always include upload signature on the applicable documents Upload 60                                 | customs       |
| * Account no.                             |                                             | Always print 0 v additional reference copy(ies) of                                                    | flabel        |
| Reference options                         |                                             | Always print 0 v additional copy(ies) of customs                                                      | documents     |
| Special Services                          | ) () <u>Help</u>                            | Enable Electronic Trade Documents (ETD) Note: does to Return shipments                                | s not apply   |
| Show FedEx InSidh                         | t® ontions                                  | Always display additional customs documentation ( R proper Harmonized code )                          | equires       |
| Always use Broker                         | Select option 🗄                             | Always provide a duty and tax estimate ( Requires pro<br>Harmonized code )                            | oper          |
| Always show this se                       | ction expanded                              | Enable Document Profile Selection                                                                     |               |
| Always select Retur                       | ns clearance                                | Always display advisories                                                                             |               |
| Display Reason for                        | return for International outbound commodity | Document description Select                                                                           | ~             |
| shipments                                 |                                             | For Intra European Union shipments only :                                                             |               |
|                                           |                                             | I don't want to create a Commercial Invoice or Pro t     invoice with EedEx Shin Manager at fedex com | forma         |
| Return/Import O                           | ptions ⑦ <u>Help</u>                        | (Not available for FedEx Express Freight Shipmen                                                      | ts)           |
| Label type                                | Select                                      |                                                                                                    | /             |

In the Signature section click "Choose file".

7

| Signa               | ture                                                                                                    |
|---------------------|----------------------------------------------------------------------------------------------------|
| f you s<br>pe print | lect the Print Signature Image Option in FedEx Ship Manager at fedex.com and FedEx Global Trade Manager, the following image will<br>d on the "Signature" line on each document that is completed online (where signature images are allowed): |
|                     | (No image has been uploaded.)                                                                                                    |
| To upda<br>File nar | e the image, specify the image's path and file name below and click Upload.<br>e Choose File 7 chosen Upload                                                                                                    |
| () <sub>A</sub>     | art: Your image must be in either the GIF or PNG format and no larger than 240 pixels wide by 25 pixels tall.                                                                                                    |

(9)

(10)

(8) Select the saved image file from your computer and then click the "**Open**" button.

| Choose File to Upload                                                                               |                               |              | x |
|----------------------------------------------------------------------------------------------------|-------------------------------|--------------|---|
| 🔾 🗢 📃 Desktop 🕨                                                                                     | ✓ 4y Search Des               | sktop        | م |
| Organize 👻 New folder                                                                               |                               | *** <b>*</b> | 0 |
| <ul> <li>▷ ★ Favorites</li> <li>▷ ➡ Libraries</li> <li>▷ ➡ Computer</li> <li>▷ ➡ Network</li> </ul> | Idhn Smith                    |              |   |
| File nar                                                                                            | ne: All Files (*.*)<br>8 Open | )<br>Cancel  | • |

### Click "Upload" to upload your file.

| Signature                                                                                                    |
|----------------------------------------------------------------------------------------------------|
| If you select the Print Signature Image Option in FedEx Ship Manager at fedex.com and FedEx Global Trade Manager, the following image will be printed on the "Signature" line on each document that is completed online (where signature images are allowed): |
| John Smith                                                                                                    |
| To update the image, specify the image's path and file name below and click Upload.                                                                                                    |
| File name Choose File No file chosen Upload 9                                                                                                    |
| ① Alert: Your image must be in either the GIF or PNG format and no larger than 240 pixels wide by 25 pixels tall.                                                                                                    |

Scroll to the top of the Preferences page and click the "**Save changes**" button. Your account is now set up to submit customs documents using FedEx Electronic Trade Documents.

| קור 🔻              | Ship History | My Lists       | R | eports     | Administration      |                   |                |
|--------------------|--------------|----------------|---|------------|---------------------|-------------------|----------------|
| references         |              |                |   |            |                     | < Back to ship    | 10 Save chang  |
| 1. From            |              | (?) <u>Hel</u> | p | Pickup/    | Drop-off            |                   | () <u>Help</u> |
| Contact name       | Nathalia Va  | lencia         |   | O Select   | while shipping      |                   |                |
| Company            | FedEx        |                |   | 0.0.1.1    |                     |                   |                |
| Address 1          | Avenue du l  | Bourget 40     |   |            | ле а ріскир         |                   |                |
| Address 2          |              |                |   | Orop of    | ff package at a Fed | Ex location       |                |
| City, Province     | Brussels     |                |   | 🔘 Use an   | already scheduled   | pickup/Schedule a | pickup later   |
| Postal code        | 1130         |                |   | Always     | show this section e | expanded          |                |
| Country/Territory  | Belgium      |                |   |            |                     |                   |                |
| Phone no.          | +32 123 45   | 67 89          |   | Shinmo     | nt Notificatio      | nc                | @ Heln         |
| Ext.               |              |                |   | Simplifie  | In Nouncatio        | 115               |                |
| Sender Tax ID/EORI |              |                |   | Notify Ser | nder via:           | Notificati        | on type        |
| Display Contact ID | field        |                |   | 🔘 Ema      | il (HTML)           | Sh                | ip             |
|                    |              |                |   | () Ema     | il (Plain Text)     | C Ter             | ndered         |

# How to create a Shipment with FedEx Electronic Trade Documents on FedEx Ship Manager™ at fedex.com

(1)

(2)

Enter the recipient and shipping information, or select a saved recipient from "My Shipment Profiles".

| hip 👻 S                                                                                        | hip History        | My Lists 👻 I                                                 | Reports Admin                       | istration     | 0                             |
|------------------------------------------------------------------------------------------------|--------------------|--------------------------------------------------------------|-------------------------------------|---------------|-------------------------------|
| Create a Shipment<br><b>1</b> Enter shipping informate<br><sup>1</sup> Denotes required field. | tion (2) Print lat | pel(s)                                                       |                                     |               | Preferences   Clear all fie   |
| My Profiles                                                                                    |                    | ⊘ <u>Help</u> ⊟ <u>Hide</u>                                  | 4. Billing Detail                   | s             | <u> ⊘ Help</u> ⊟ <u>Hid</u> e |
| O Shipment Profiles                                                                            | O Doci             | ment Profiles                                                | * Bill transportation to            | MyAccount-378 | ~                             |
|                                                                                                |                    |                                                              | * Bill dutios/taxos/foos            | Desiniant     |                               |
| Select                                                                                         |                    | ✓ 1<br>Ship                                                  | to<br>Account no.<br>Your reference |               |                               |
| Select<br>1. From                                                                              |                    | <ul> <li>✓ 1</li> <li>Ship</li> <li>Ø Help ⊕ Edit</li> </ul> | on Account no.<br>Your reference    | elds          | Add an accou                  |

Scroll down the page and click the "Continue" button.

| 1. From                         | ② <u>Help</u> ⊞ <u>Edit</u>               | More reference fields     Add an accourt                                                                                                    |  |  |  |  |
|---------------------------------|-------------------------------------------|----------------------------------------------------------------------------------------------------|--|--|--|--|
| Nathalia Valencia, A<br>Belgium | venue du Bourget 40, BRUSSELS, 1130,      | Special Services (optional)  ⑦ Help II Edited                                                                                                    |  |  |  |  |
| 2. To                           | ⊘ <u>Help</u> ⊟ <u>Hide</u>               | Select additional services for your shipment                                                                                                    |  |  |  |  |
| * Country/Territory             | United States                             | 5. Pickup/Drop-off ② Help                                                                                                    |  |  |  |  |
| Contact ID                      | Denezza Brown                             | O Schedule a nickun                                                                                                    |  |  |  |  |
| Company                         |                                           | Drop off package at a FedEx location                                                                                                    |  |  |  |  |
| * Contact name                  | Denezza Brown                             | O Use an already scheduled pickup/Schedule a pickup later                                                                                                    |  |  |  |  |
| * Address 1                     | 1447 Bridge Drive                         |                                                                                                    |  |  |  |  |
| Address 2                       |                                           | Shipment Notifications (optional) @ Help  Help                                                                                                    |  |  |  |  |
| * ZIP                           | 38107                                     | Send an email to yourself the recipient or others indicating the statu                                                                                                    |  |  |  |  |
| * City                          | MEMPHIS                                   | of your shipment.                                                                                                    |  |  |  |  |
| * State                         | Tennessee V                               |                                                                                                    |  |  |  |  |
| * Phone no.                     | 305 876 12 34 ext.                        | Rates & Transit Times (optional)                                                                                                    |  |  |  |  |
| Recipient tax ID                |                                           | View your rates and transit times based on your selections.                                                                                                    |  |  |  |  |
| + Perform detailed a            | ddress check                              |                                                                                                    |  |  |  |  |
| 2 Deekene 9                     | Save changes in address book              | Please review alert(s) provided on this page before continuing.                                                                                                    |  |  |  |  |
| 3. Package & S                  | Shipment Details @ Help 🖻 Hide            | <ul> <li>Click the Ship button only once. Expect some delay due to<br/>transmission time. Do not click Stop or Reload; it may cause a</li> </ul>                                                             |  |  |  |  |
| * Ship date                     | 20/11/2020                                | <ul> <li>By clicking the Ship/Continue button, you agree to the <u>FedE</u></li> </ul>                                                                                                    |  |  |  |  |
| * Number of package             | s <b>1 ▼</b>                              | of shipping in the applicable FedEx Service Guide and the                                                                                                    |  |  |  |  |
| * Weight ⑦                      | 10 kgs 🗸                                  | Shipper's terms and Conditions for FedEx Express internationa<br>shipments.                                                                                                    |  |  |  |  |
| Declared Value                  | 1000 Euro ✓<br>S Currency Converter       | <ul> <li>By clicking the Ship/Continue button, you agree that this<br/>shipment does not contain undeclared Dangerous Goods. If you<br/>are uncertain of whether your shipment contains Dangerous</li> </ul> |  |  |  |  |
|                                 |                                           | <ul> <li>Goods, see the <u>Help</u> for more information.</li> <li>Results provided by FedEx Address Checker are believed to be</li> </ul>                                                                   |  |  |  |  |
| * Service type                  | International Priority                    | <ul> <li>FedEx makes no warranties, express or implied, regarding</li> </ul>                                                                                                    |  |  |  |  |
| * Package type                  | Your Packaging                            | <ul> <li>Address Checker Information.</li> <li>Correct completion of shipping documents is the responsibility of</li> </ul>                                                                                  |  |  |  |  |
| Dimensions                      | Select 🗸                                  | <ul> <li>If the delivery address is later identified as residential, you could</li> </ul>                                                                                                    |  |  |  |  |
|                                 | Saturday delivery                         | receive a residential surcharge.                                                                                                    |  |  |  |  |
| * Package contents              | O Documents <a> </a> Products/Commodities | Save for later Continue                                                                                                    |  |  |  |  |
| * Shipment purpose              | Commercial 🗸                              |                                                                                                    |  |  |  |  |
|                                 |                                           |                                                                                                    |  |  |  |  |

(3) You can electronically submit a Commercial Invoice, Pro Forma Invoice, or Certificate of Origin with your shipment in the Customs Documentation section. You can also select "Attach additional Trade Document(s)" to attach documents not listed.

Note: Up to five documents can be electronically submitted with your shipment.

| dEx Ship Mana                                                                              | iger                             |                                  |                             | My Profile                                                            |                                            |                                             | <u>-lelp</u> |
|--------------------------------------------------------------------------------------------|----------------------------------|----------------------------------|-----------------------------|-----------------------------------------------------------------------|--------------------------------------------|---------------------------------------------|--------------|
| nip 🔻                                                                                      | Ship History                     | My Lists                         |                             | Admir                                                                 | nistration                                 |                                             |              |
| <b>Create a Shipmen</b><br>) Enter shipping inform<br><sup>1</sup> Denotes required field. | nt<br>ation <b>(2) Enter pro</b> | duct/commodif                    | ty information ③            | ) Print label(s)                                                      | and documents                              | ack   <u>Preferences</u>   <u>Clear all</u> | l fiel       |
| 7. Commodity In<br>Check for prohibited cor                                                | formation                        | ⊘ <u>Help</u> ⊨<br><u>States</u> | B Hide 8. Cu                | Istoms Do                                                             | ocumentatic                                | on 3 @ <u>Help</u> 🗆 H                      | lide         |
| Commodity summary     *Commodity     Select or create     Totals                           | *Customs<br>value<br>(EUR)       | *Qty *We<br>(kg:                 | vight<br>s)                 | Commercial In<br>pment.<br>Commercial II<br>Select<br>Pro Forma Inv   | voice/Pro Form                             | na Invoice is required for                  | this         |
| Total Shipment Details                                                                     | 5                                |                                  | ( ⊡ Ac                      | Attach additio                                                        | nal Trade Docun<br><u>cgenerated trade</u> | nent(s)<br><u>e documents</u>               |              |
| Shipment 10<br>weight<br>Total carriage 10<br>value                                        | 0.00                             | kgs<br>Euro                      | Terms<br>₪ Ac<br>□ T<br>□ T | s of sale<br>Iditional invoice<br>he recipient is<br>he originator is | Select                                     | of Record/Buyer 🖪                           | ~            |

4) Click "Commercial Invoice" to submit your Commercial Invoice using one of three different options:

#### Option 1: Use my Own

This option allows you to submit a Commercial Invoice using customs documents you have already created and saved on your computer.

- a. Select "Use my own".
- b. Click "Choose File".

| Check for prohibite                    | ed commoditie       | s into United    | d States                                                                                     |                | () Alanti         |                                               |                           |  |
|----------------------------------------|---------------------|------------------|----------------------------------------------------------------------------------------------|----------------|-------------------|-----------------------------------------------|---------------------------|--|
| Commodity Sum                          | mary                |                  | Manage/i                                                                                     | mport profiles | A Commercial Inv  | voice/Pro Forma Inv                           | nice is required for this |  |
| *Commodity *Customs value<br>(EUR)     |                     | *Weight<br>(kgs) | A Commercial Invoice/Pro Forma Invoice is required for<br>shipment.     ✓ Commercial Invoice |                |                   |                                               |                           |  |
| Add new co                             | ommoc 🗸             |                  |                                                                                              |                | 4b Choose File    | 4a<br>No file chosen                          | v                         |  |
| Commodity 1                            |                     |                  |                                                                                              |                | Pro Forma Inve    | oice                                          |                           |  |
| Commodity<br>description               | T-shirt:            | S                |                                                                                              | 1              | Attach addition   | nal Trade Document(s)<br>generated trade docu | ments                     |  |
| Unit of measure                        | pieces              |                  | ~                                                                                            |                |                   |                                               |                           |  |
| Quantity                               | 100                 |                  |                                                                                              |                | Terms of sale     | Select                                        | ~                         |  |
| Commodity 10 As totals V kgs<br>weight |                     |                  | Additional invoice information     The recipient is not the Importer of Record/Buyer         |                |                   |                                               |                           |  |
| Customs value                          | 1000<br>(\$) Curren | As to            | otals 💉                                                                                      | ✓ EUR          | The originator is | different from the ship                       | per                       |  |
|                                        | -                   |                  |                                                                                              |                | 9 Pickup/Drop     | -off                                          | 🗇 Help 🖽 Edit             |  |
|                                        |                     |                  |                                                                                              |                | e. i fondpibliop  |                                               |                           |  |

- c. Select the Commercial Invoice document you would like to use and click "Open" to attach it.
- **Note:** The document should not exceed 5MB and must be in one of the following formats: .doc, .docx, .xls, .xlsx, .txt, .rtf, .jpg, .gif, .bmp, .tif, .png, or .pdf. The file name size is limited to 244 characters on Internet Explorer and 255 characters for all other browsers.

| 🖗 Open                                             |                                            |                       | >       |
|----------------------------------------------------|--------------------------------------------|-----------------------|---------|
| ← → ~ ↑ 🖡 → This PC → Desktop → Commercial Invoice | ✓ Ŏ                                        | Search Commercial Inv | roice P |
| Organize 👻 New folder                              |                                            | <u> </u> ≡≡ ▼         |         |
| Le Desktop 🖈 ^ Name ^                              | Date modified Type                         | Size                  |         |
| 🚺 Downloads 🖈 📉 🛃 Commercial Invoice.pdf           | 10/30/2020 12:54 PM Adobe Acrobat Document | 440 KB                |         |
| 📙 Documents 🖈                                      |                                            |                       |         |
| 🖢 Pictures 🖈                                       |                                            |                       |         |
| ■ Digital Acces: *                                 |                                            |                       |         |
| 碱 Digital Acces: 🖈                                 |                                            |                       |         |
| 104APPLE                                           |                                            |                       |         |
| 104APPLE                                           |                                            |                       |         |
| ADOBE                                              |                                            |                       |         |
| 2 Commercial Inv                                   |                                            |                       |         |
| OneDrive - MyFec                                   |                                            |                       |         |
| Microsoft Teams                                    |                                            |                       |         |
| Notebooks                                          |                                            |                       |         |
| I, RU.zip                                          |                                            |                       |         |
| 🍠 This PC                                          |                                            |                       |         |
| 5 3D Objects                                       |                                            |                       |         |
| 🖕 Desktop 🗸 🗸                                      |                                            |                       |         |
| File name:                                         |                                            | All Files (*.*)       | ~       |
|                                                    | 4c                                         | Open                  | Cancel  |
|                                                    |                                            |                       |         |

d. Your document has uploaded successfully.

| 7. Commodit                           | y Inforn                | nation                     | 0 H                                 | elp 🗆 Hide       | 8. Customs Documentation                                                                                                    | ⊘ <u>Help</u> ⊟ <u>Hide</u> |
|---------------------------------------|-------------------------|----------------------------|-------------------------------------|------------------|----------------------------------------------------------------------------------------------------|-----------------------------|
| Check for prohibite<br>Commodity Sumr | <u>d commod</u><br>nary | ties into United           | d <u>States</u><br><u>Manage/ir</u> | nport profiles   | Alert:     A Commercial Invoice/Pro Forma Invoi                                                                                                    | ce is required for this     |
| Commodity Add new co Totals           | mmoc 🗸                  | *Customs<br>value<br>(EUR) | *Qty                                | *Weight<br>(kgs) | shipment. Commercial Invoice Commercial Invoice Ad Commercial Invoice.docx                                                                                                    | 28                          |
| Commodity 1                           |                         |                            |                                     |                  | Pro Forma Invoice     Attack additional Trada Desument(s)                                                                                                    |                             |
| *Commodity<br>description             | T-shir                  | rts                        | ~                                   |                  | Additional FedEx generated trade docum                                                                                                    | <u>ents</u>                 |
| *Quantity                             | 100                     |                            |                                     |                  | Terms of sale Select  Additional invoice information  The provide the second second se | <b>~</b>                    |
| *Commodity<br>weight                  | 10                      | As total                   | s 🗸 k                               | gs               | The originator is different from the shipp                                                                                                    | er                          |
| *Customs value                        | 1000                    | As to<br>ency Converte     | otals 🔨                             | EUR              | 9. Pickup/Drop-off                                                                                                    | ⊘ <u>Help</u> ⊞ Edit        |
|                                       | Rolaium                 |                            |                                     |                  | You are dropping off your package at a Fed                                                                                                    | Ex location.                |
| *Country of<br>manufacture ②          | Beigiun                 |                            | Cat and                             |                  | Rates & Transit Times (optional)                                                                                                    | ⊘ <u>Help</u> ⊞ <u>Edit</u> |
| Harmonized                            |                         |                            | Gercoo                              | 2                |                                                                                                    | and a strength and          |

## Option 2: Attach from Document Preparation Center

This option allows you to submit a Commercial Invoice you have saved in the Document Preparation Center.

e. Select "Attach from Document Preparation Center".

| Check for proh<br>Commodity S          | ibited commod<br>ummary                  | ities into Uniter | <u>d States</u><br>Manage/in | nport profiles   | Alert:     Acommercial Invoice/Pro Forma Invoice | e is required for this |
|----------------------------------------|------------------------------------------|-------------------|------------------------------|------------------|--------------------------------------------------|------------------------|
| *Commo                                 | *Commodity *Customs *C<br>value<br>(EUR) |                   | *Qty                         | "Weight<br>(kgs) | shipment.                                        | e is required for this |
| Add nev                                | v commoc 🗸                               |                   |                              |                  | Pro Forma Invoice                                |                        |
| Totals                                 |                                          |                   |                              |                  | Attach additional Trade Document(s)              |                        |
|                                        |                                          |                   |                              |                  | Select                                           | ~                      |
| Commodity 1                            |                                          |                   |                              |                  | E Ad Select                                      |                        |
| Commodity description                  | T-shi                                    | rts               |                              |                  | 4e Attach from Document Preparation C            | enter                  |
| Unit of measur                         | e pieces                                 |                   | ~                            |                  |                                                  |                        |
| Quantity                               | 100                                      |                   |                              |                  | 9. Pickup/Drop-off                               | ⊘ <u>Help</u> ⊞ Edit   |
|                                        |                                          |                   |                              | 100              | You are dropping off your package at a FedE      | Ex location.           |
|                                        | 10                                       | As total          | ls 🗸 k                       | gs               |                                                  |                        |
| Commodity<br>weight                    | 10                                       |                   |                              |                  | Detec 9 Transit Times (antispal)                 |                        |
| *Commodity<br>weight<br>*Customs value | 1000                                     | Ast               | otals 🗸                      | EUR              | Rates & Transit Times (optional)                 | ② <u>Help</u> ⊞ Edit   |

f. Select the document and click "Continue".

| ps://www.fedex.com/?o | clienttype=fsm&cntry_co | de=us⟨_code=en&sen | derCountry=US&recipie | ntCoun - Internet I | xplorer       |   |
|-----------------------|-------------------------|--------------------|-----------------------|---------------------|---------------|---|
| edEx.                 |                         |                    |                       |                     | Close Windo   | N |
|                       |                         |                    |                       |                     |               |   |
|                       |                         |                    |                       |                     |               |   |
| My Saved Custo        | ms Documents            |                    |                       |                     | ⊡ <u>Hide</u> |   |
| ✓ Consignee           | Document type           | Uploaded file name | Document reference    | Date                |               | 1 |
| United States         | Other                   | Commercial Invoice |                       | 20/11/2020          |               |   |
|                       |                         |                    |                       |                     |               |   |
|                       |                         |                    |                       |                     |               |   |
|                       |                         |                    |                       |                     |               |   |
|                       |                         |                    |                       |                     |               |   |
|                       |                         |                    |                       | 4f                  | Continue      |   |
|                       |                         |                    |                       |                     |               | _ |
|                       |                         |                    |                       |                     | Class Wiedow  |   |
|                       |                         |                    |                       |                     | Close Window  |   |
|                       |                         |                    |                       |                     |               |   |
|                       |                         |                    |                       |                     |               |   |
|                       |                         |                    |                       |                     |               |   |
|                       |                         |                    |                       |                     |               |   |
|                       |                         |                    |                       |                     |               |   |
|                       |                         |                    |                       |                     |               |   |
|                       |                         |                    |                       |                     |               |   |
|                       |                         |                    |                       |                     |               |   |

5)

#### Option 3: Use FedEx generated

This option allows you to submit a FedEx generated Commercial Invoice with your company logo and signature.

- g. Select "Use FedEx generated".
- h. To attach your company logo and signature, first click "**Personalize FedEx generated** customs documents".
- i. Next, select "Use company letterhead on file" and "Use company signature on file".

| 7. Commodit                                             | y Information                     | <b>2</b>                           | Help 🗆 Hide     | 8. Customs Documentation ② Help                                                       |  |  |  |
|---------------------------------------------------------|-----------------------------------|------------------------------------|-----------------|---------------------------------------------------------------------------------------|--|--|--|
| Check for prohibite<br>Commodity Sumr                   | ed commodities into Unite<br>mary | <u>d States</u><br><u>Manage/i</u> | import profiles | Alert:     A Commercial Invoice/Pro Forma Invoice is required for this                |  |  |  |
| Commodity *Customs *Qty *Weight<br>value (kgs)<br>(EUR) |                                   | *Weight<br>(kgs)                   | shipment.       |                                                                                       |  |  |  |
| Add new co                                              | mmoc 🗸                            |                                    |                 | 4g Use FedEx generated V                                                              |  |  |  |
| Totals                                                  |                                   |                                    |                 | Pro Forma Invoice                                                                     |  |  |  |
|                                                         |                                   |                                    |                 | Attach additional Trade Document(s)                                                   |  |  |  |
| Commodity 1                                             |                                   |                                    |                 | Additional FedEx generated trade documents                                            |  |  |  |
| *Commodity<br>description                               | T-shirts                          |                                    |                 | Personalize FedEx generated customs documents     Use company letterhead on file Edit |  |  |  |
| *Unit of measure                                        | pieces                            | ~                                  |                 | 4i                                                                                    |  |  |  |

Click the "Ship" button at the bottom of the page.

| 10. Complete your Shipment 2 Help                                                                                                    |
|----------------------------------------------------------------------------------------------------|
| () Alert:                                                                                                    |
| Please review alert(s) provided on this page before continuing.                                                                                                    |
| Create a <b>Shipment Profile</b> to store recipient, package and all other details of this shipment for future use.                                                                                                    |
| <ul> <li>Please note:</li> <li>Product/commodity information will be saved in your Product profile with the Weight and Value of Customs for 1 (one) unit. You will need to enter the appropriate Quantity each time you ship this commodity.</li> <li>A maximum of ninety nine separate products/commodities can be entered.</li> <li>If a commercial Invoice/Pro Forma is not produced for this shipment, the shipper is responsible for completing this document as required by the destination country.</li> </ul> |
| Save for later Ship                                                                                                    |

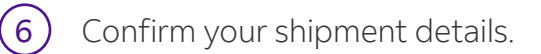

## Click the "**Ship**" button.

| From       | Nathalia Valencia                        | Ship date                                 | 20/11/2020                            |
|------------|------------------------------------------|-------------------------------------------|---------------------------------------|
|            | fedex                                    | Number of packages                        | 1                                     |
|            | ieuex                                    | Total weight                              | 10.00 kgs                             |
|            | Avenue du Bourget 40                     | Declared/Carriage Value                   | 1000.0 EUR                            |
|            | BRUSSELS                                 | Pricing option                            |                                       |
|            | Balaium                                  | Service type                              | International Priority                |
|            | Belgium                                  | Package type                              | Your Packaging                        |
|            | 1130                                     | Dimensions                                |                                       |
|            | 7868767868768                            | Bill transportation to                    | MyAccount-378                         |
|            |                                          | Bill duties/taxes/fees to                 | Recipient                             |
| ō          | Denezza Brown                            | Your reference                            |                                       |
|            | 1447 Bridge Drive                        | Pickup/Drop-off                           | Drop off package at FedEx<br>location |
|            |                                          | P.O. no.                                  |                                       |
|            | MEMPHIS, IN                              | Invoice no.                               |                                       |
|            | United States                            | Department no.                            |                                       |
|            | 38107                                    | Special Services                          | Direct signature required             |
|            | 305 876 12 34                            |                                           |                                       |
| y clicking | ; the Ship/Continue button, you agree to | the FedEx Ship Manager at fedex.com Terms | of Use and the                        |

**Note:** ETD (or EWO for Electronic With Originals shipments) is marked on the shipping label. For Electronic With Originals shipments, printed documentation must also be attached to the shipment.

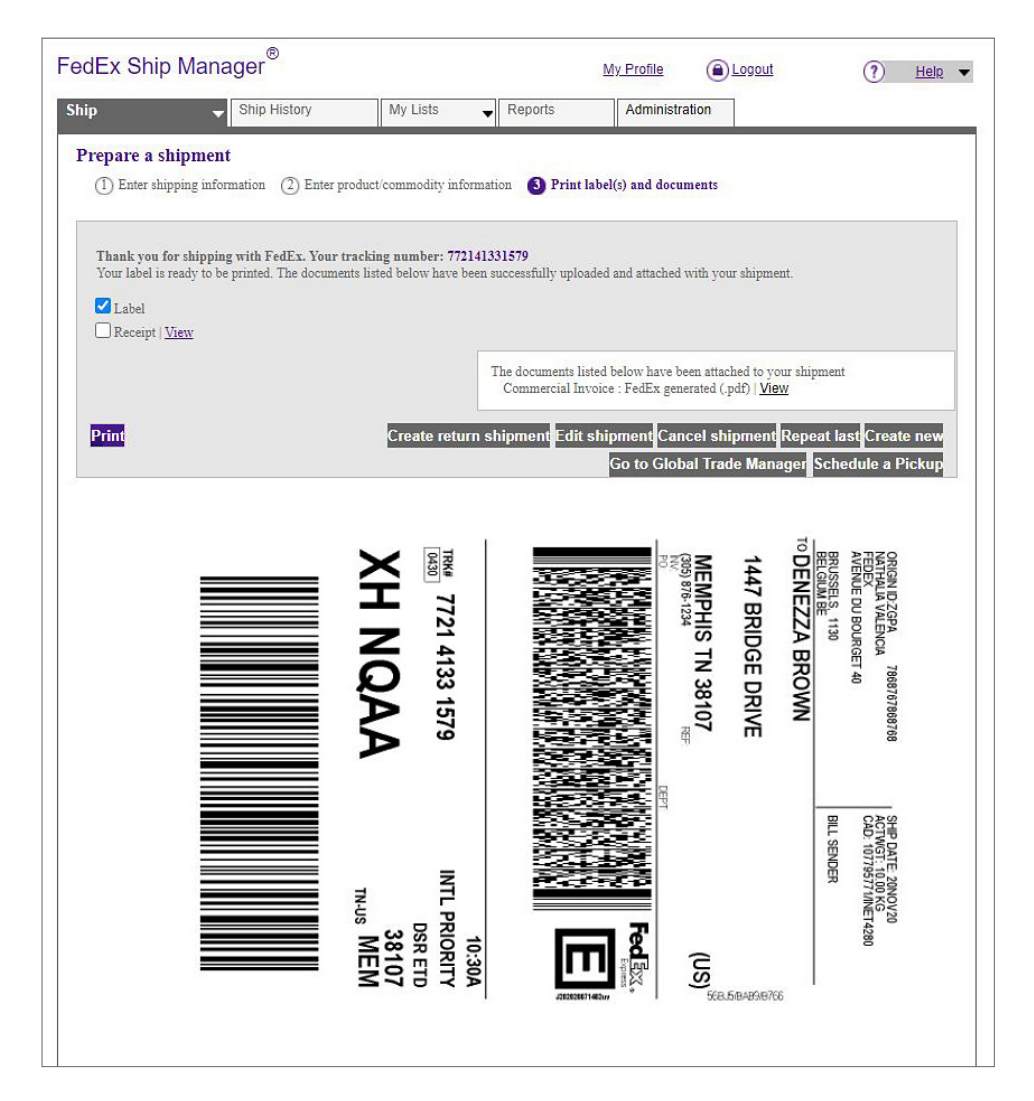

#### Examples of EWO and ETD labels:

| ORIGIN ID: OPFA (123) 456-7890<br>JOHN SMITH<br>123 STREET | SHIP DATE: 27APR 18<br>ACTWGT: 2.00 LB<br>CAD: 111361661/INET3980 |   | ORIGIN ID: OPFA (123) 458-788<br>JOHN SMITH<br>123 STREET | SHIP DATE<br>ACTWGT<br>CAD: 1116 | E 06JAN18<br>0.50 KG<br>84956/INET3920 |
|------------------------------------------------------------|-------------------------------------------------------------------|---|-----------------------------------------------------------|----------------------------------|----------------------------------------|
| MEMPHIS, TN, 38103 US<br>SIGN: JOHN SMITH                  | BILL SENDER<br>NO EEI 30.37(s)                                    |   | MEMPHIS, TN, 38103 US<br>SIGN: JOHN SMITH                 | BILL SEND<br>NO EEI 30.37        | XER<br>(a)                             |
| TO JANE SMITH                                              |                                                                   | i | JANE SMITH                                                |                                  |                                        |
| 123 STREET                                                 | BUZICIA                                                           |   | 123 STREET                                                |                                  | 18001040                               |
| BRUXELLES 1000<br>1234567890 cf.                           | (BO)                                                              |   | BRUXELLES 1000<br>1234567890                              | F.                               | (BE) <sup>3</sup>                      |
|                                                            |                                                                   |   |                                                           |                                  |                                        |
| TRK# 7720 9972 2567                                        | PM<br>INTL ECONOMY                                                |   | тяка 7711 5780 2075                                       | j                                | A1<br>INTL PRIORITY                    |
| S5 SRZA                                                    | 135<br>во MIA                                                     |   | X6 KNOA                                                   | ۱.                               | 1000<br>-BE KNO                        |
|                                                            |                                                                   |   |                                                           |                                  |                                        |
|                                                            |                                                                   |   |                                                           |                                  |                                        |

(8) To view your Commercial Invoice, click "View".

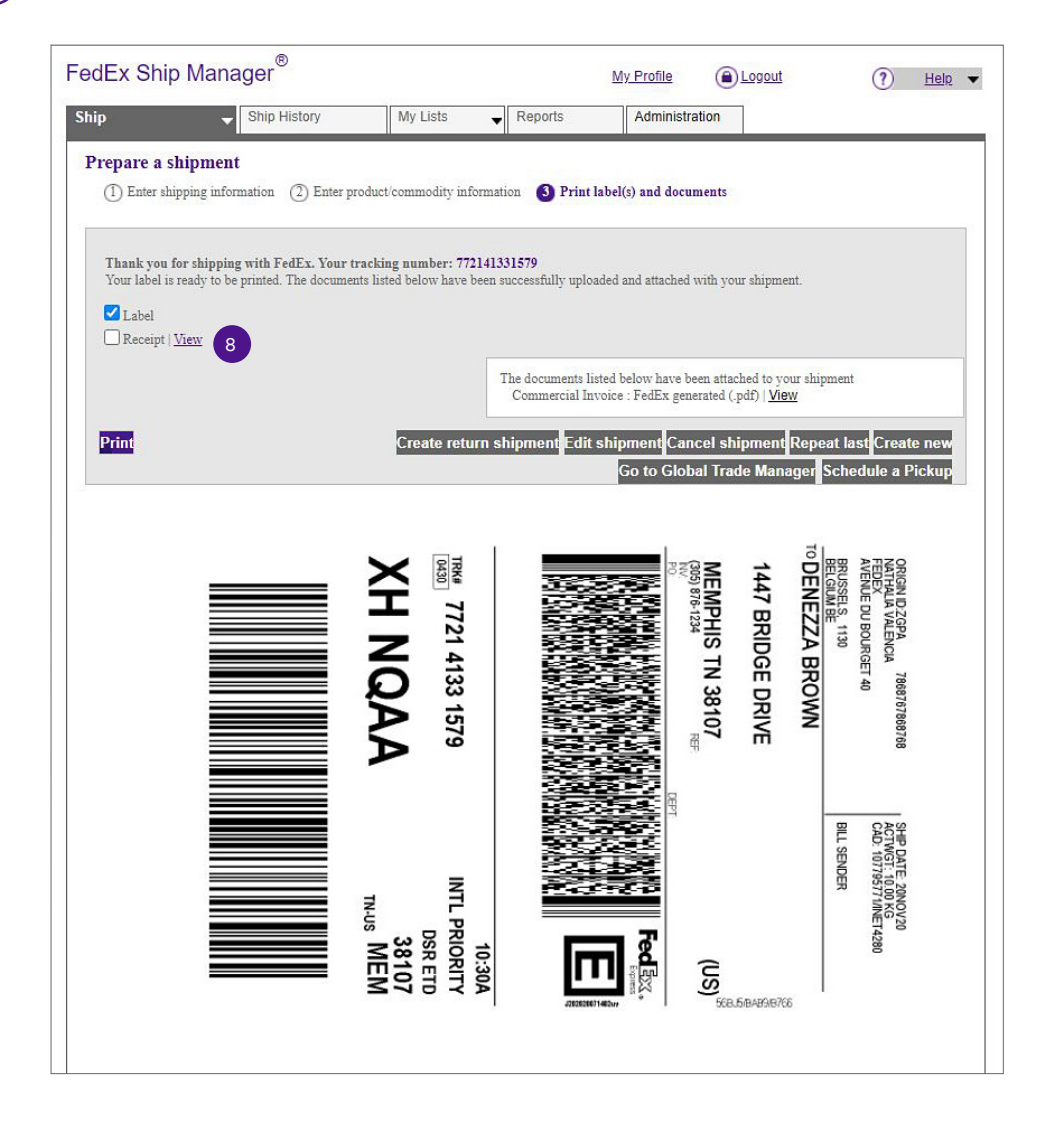

i For more info, contact your local Customer Service or your FedEx Representative.